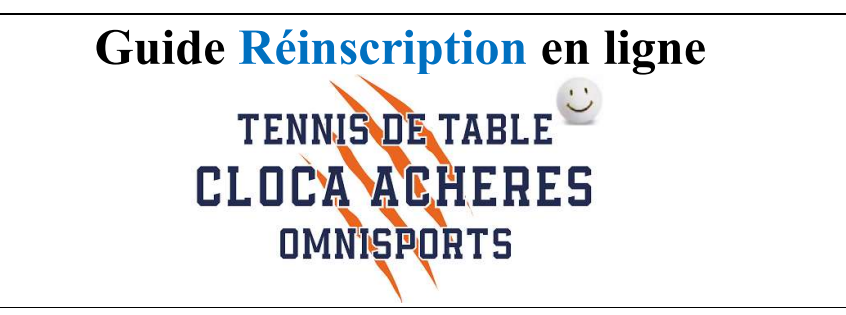

Pour la saison 2022-2023, vous pouvez vous réinscrire au Tennis de table en ligne via le lien suivant :

• <u>https://cloca-5f0f32767ab8f.assoconnect.com/collect/description/253307-s-2022-2023-adhesion-cloca-section-tennis-de-table</u>

ou via le QR code :

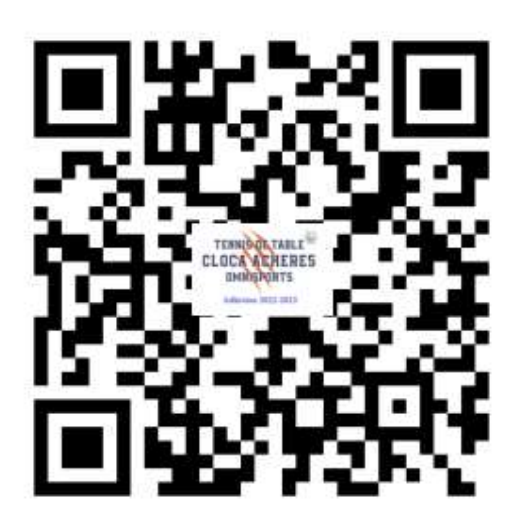

### Lors de la réinscription, il est nécessaire de se connecter pour :

• Ne pas avoir besoin de saisir de nouveau les différentes informations, telles que Nom, Prénom, date de naissance adresse etc...

La procédure à suivre est donc la suivante :

• Se connecter via le bouton "Se connecter" en bas de la page

| Formules                                                                              | Montant                                     |  |
|---------------------------------------------------------------------------------------|---------------------------------------------|--|
| Adultes (Avant le 31/12/2004)                                                         | 170,00 €                                    |  |
| Options                                                                               | θ                                           |  |
| Formules                                                                              | Montant                                     |  |
| Inscription Critérium Fédéral (Championnat<br>Individuel) - Jeunes - Nés après 2005   | 30,00 €                                     |  |
| Inscription Critérium Fédéral (Championnat<br>Individuel) - Adultes - Nés avant 2004  | 40,00 C                                     |  |
| Raquette pour débutant - Fortement<br>recommandée pour les jeunes (BANCO<br>CONTROLE) | 20,00 €                                     |  |
| Maillot du club                                                                       | 15,00 C                                     |  |
|                                                                                       |                                             |  |
| Plan du site Licences Mentions légal                                                  | es CGUV Paramétrer les cookies Se connecter |  |

Page 1 sur 6

- Normalement, vous êtes inscrit sur le site du CLOCA avec votre adhésion de l'année dernière
- Si mot de passe inconnu, il faut initialiser le mot de passe via le bouton "Mot de passe" perdu

|                         | Connexion                                |  |
|-------------------------|------------------------------------------|--|
| Attm advase mail        | Voter adresse email                      |  |
|                         | Votre mot de passe CLOCA                 |  |
| utie mot de passe CLOCA |                                          |  |
|                         | COMMERCION<br>Mot de passe pendu ?<br>cu |  |
|                         | Geogle Connect                           |  |
|                         |                                          |  |
|                         | CREER UN COMPTE                          |  |

- Il faut ensuite saisir l'adresse mail fournie lors de votre inscription
  - o Si vous ne vous souvenez pas de l'adresse utilisée, vous pouvez la demander par mail
    - tennisdetable@cloca.fr

|                | Demande de configuration de votre mot de passe                                                              |  |
|----------------|----------------------------------------------------------------------------------------------------|--|
| jcavel@free.fr | Remplissez le formulaire suivant pour configurer un nouveau mot de passe,<br>Email associé à votre compte * |  |
|                | Propulse par Associatived, le logiciel des associations                                                     |  |

- Vous allez recevoir un mail avec un lien pour configurer votre mot de passe
  - Cela peut prendre un peu de temps... Penser à vérifier que le mail ne soit pas dans vos spams...

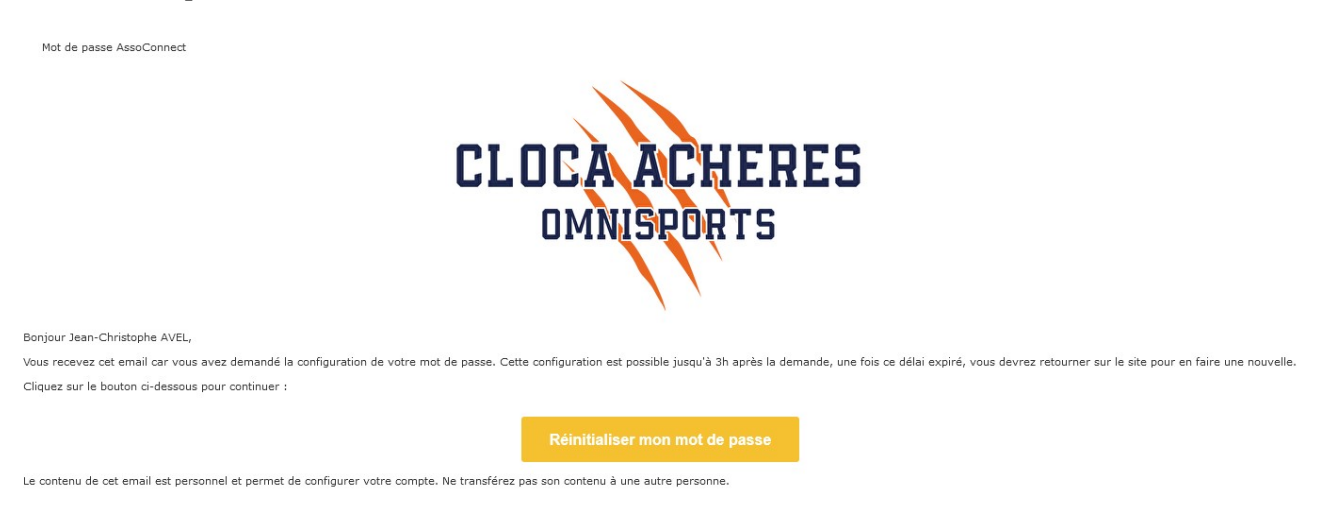

• Vous pouvez initialiser votre mot de passe en cliquant sur « Réinitialiser votre mot de passe »

# Configuration du mot de passe

|        | Utilisez le formulaire ci-dessous pour configurer votre mot de passe.<br>Mot de passe *                                                           |             |
|--------|----------------------------------------------------------------------------------------------------|-------------|
|        |                                                                                                    |             |
|        | Confirmez votre mot de passe *                                                                                                    |             |
| •••••• |                                                                                                    |             |
|        |                                                                                                    | ENREGISTRER |
|        | Impératifs                                                                                                    |             |
|        | Votre mot de passe doit respecter les règles suivantes :<br>- être différent de votre prénom, votre nom et votre email<br>- au moins 6 caractères |             |

Propulsé par AssoConnect, le logiciel des associations

- Une fois le mot de passe créé, il faut retourner vers l'inscription via sur le lien ou le QR Code
- Normalement vous êtes connecté et vous pouvez commencer l'adhésion...
- Cette page vous donne accès :
  - A la présentation de l'adhésion (Information)
  - Aux Conditions particulières
  - o Au Téléchargement
    - Questionnaire de santé
    - Calendrier
    - Guide
- Vous pouvez commencer l'adhésion en cliquant sur le lien "J'adhère"

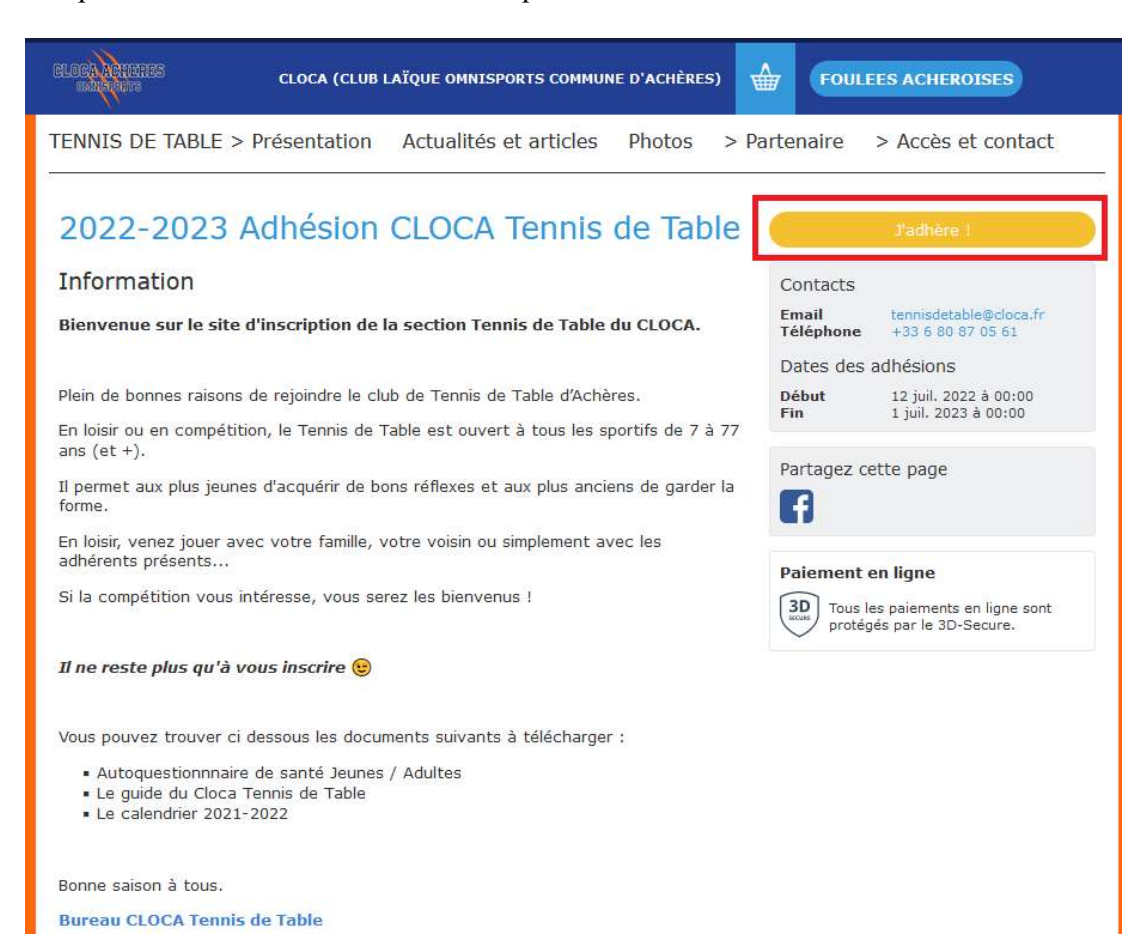

• L'adresse mail + Nom + Prénom doivent être pré remplis

| Ce formulaire est limité à 1 command | le(s) par personne.     |          |                                                                             |
|--------------------------------------|-------------------------|----------|-----------------------------------------------------------------------------|
| Nouvel adhérent                      |                         |          | Adresse email pour confirmation *<br>jcavel@free.fr                         |
| Prénom *                             | Nom *                   |          | and the Association and the second                                          |
| Jean-Christophe                      | AVEL                    |          | Montant à régler 0,00                                                       |
| JEUNES-POUSSINS                      |                         | e        | Paiement en ligne                                                           |
| O Enfants nés en 2015 (Du 01/        | 09/2022 au 31/08/2023 ) | 140,00 € | <b>3D</b><br>Tous les paiements en ligne sont<br>protégés par le 3D-Secure. |
| Enfants nés en 2014 (Du 01/          | 09/2022 au 31/08/2023 ) | 140,00 € |                                                                             |

• Choix de la formule suivant l'âge

| JEUNES-JUNIORS                                                                       |          |
|--------------------------------------------------------------------------------------|----------|
| Enfants nés en 2007 (Du 01/09/2022 au 31/08/2023 )                                   | 150,00 € |
| O Enfants nés en 2006 (Du 01/09/2022 au 31/08/2023 )                                 | 150,00 € |
| Enfants nés en 2005 (Du 01/09/2022 au 31/08/2023 )                                   | 150,00 € |
| SENIORS                                                                              |          |
| <ul> <li>Adultes (Avant le 31/12/2004) (Du 01/09/2022 au<br/>31/08/2023 )</li> </ul> | 170,00€  |

## 3 options sont disponibles

- Participation au critérium fédéral
  - Compétition individuelle avec 4 journées dans l'année : Le samedi Après-midi pour les jeunes et le dimanche pour les adultes
- Achat d'une raquette pour les débutants
- Et le maillot du club

| Options                                                                                                   |                             |
|----------------------------------------------------------------------------------------------------|-----------------------------|
| Inscription Critérium Fédéral (Championnat Individuel) -<br>Jeunes - Nés après 2005                       | 25,00 €                     |
| <ul> <li>Inscription Critérium Fédéral (Championnat Individuel) -<br/>Adultes - Nés avant 2004</li> </ul> | 40,00 €                     |
| Raquette pour débutant - Fortement recommandée pour les<br>jeunes (BANCO CONTROLE)                        | <b>20,00 €</b><br>Quant ©   |
| Maillot du club                                                                                           | <b>15,00 €</b><br>(Quant ♥) |

• Vérifier le montant de l'adhésion

#### Adresse email pour confirmation \*

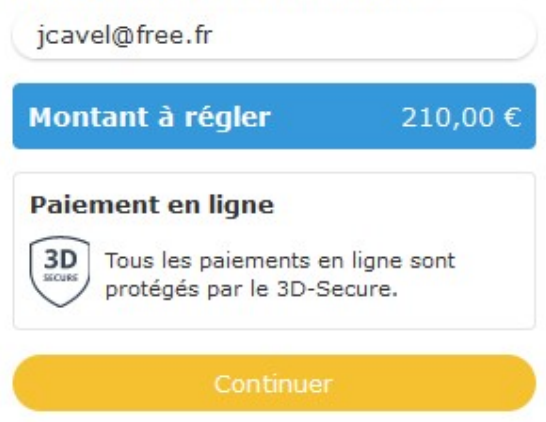

- En appuyant sur Ok, vous arrivez sur le formulaire pour saisir les informations (si non saisies l'année dernière)
  - Informations Globales
  - o Informations complémentaires
  - Informations si adhérent mineur
    - Pour les adultes mettre NC dans les différents champs
  - Autorisation parentale ou du responsable légal
    - Pour les adultes mettre NC dans les différents champs
  - Validation des données
  - Autorisation audiovisuelle
  - Infos 2022-2023
    - C'est ici que vous devez télécharger l'auto-questionnaire de santé ou le certificat médical
- Une fois le formulaire rempli, vous êtes dirigé vers le récapitulatif :

# Panier

| jcavel@free.fr Modifier | Tous les paiements en li                      | gne sont<br>ire                                                                                                    |
|-------------------------|-----------------------------------------------|----------------------------------------------------------------------------------------------------|
| 210,00 €                | Paiement en ligne                             |                                                                                                    |
| 210,00 €                | Payer 210,00 €                                |                                                                                                    |
|                         | 2022-2023 Adhésion<br>CLOCA Tennis de Table   | 210,00 €                                                                                                    |
| Modifier mon adhésion   | Récapitulatif                                 |                                                                                                    |
|                         | Modifier mon adhésion<br>210,00 €<br>210,00 € | Modifier mon adhésion       Récapitulatif         2022-2023 Adhésion       CLOCA Tennis de Table         210,00 €       Payer 210,00 €         210,00 €       Paiement en ligne         jcavel@free.fr       Modifier |

• Appuyer sur « Payer » pour procéder au paiement.

| comment choisissez-vous de payer ?                |                                     | Total à payer |                                                                                                    |
|---------------------------------------------------|-------------------------------------|---------------|----------------------------------------------------------------------------------------------------|
|                                                   | Recommandé                          |               | 221,30 €                                                                                                    |
| Payer la totalité par carte<br>Numéro de la carte | bancaire                            | VISA 🥌 🚍      | Total à payer à « TENNIS DE TABLE » 210,00 €                                                                                     |
| 1234 5678 9012 3456                               |                                     |               | Pourboire à AssoConnect 11,30 €                                                                                                  |
| Date d'expiration                                 | CVC / CVV                           |               | Modifier mon pourboire                                                                                                    |
|                                                   |                                     | 0             |                                                                                                    |
| Nom sur la carte                                  |                                     |               | Pourquoi verser un pourboire à AssoConnect ?                                                                                     |
|                                                   |                                     |               | Depuis 2014, AssoConnect développe un logiciel qui simplifie le<br>quotifien des responsables associatifs                        |
| O Payer la première échéan                        | ce maintenant et le reste plus tard | VISA 👥 📼      | En passant moins de temps sur la gestion, ils en ont plus pour<br>développer les projets de leur association !                   |
|                                                   | Autres moyens de paiement           |               | Grâce à votre soutien, AssoConnect permet de collecter<br>gratuitement des paiements en ligne. Merci pour vos<br>contributions ! |
| O Chèque                                          |                                     | è             | Les associations changent le monde,<br>AssoConnect s'occupe du reste !                                                           |
| C Espèces                                         |                                     | 9' <u>())</u> | Tous les paiements en ligne sont protégés nar le 3D-                                                                             |
| Autre                                             |                                     |               | Secure.                                                                                                    |

- Les types de paiement sont :
  - Carte Bleue
    - $\Rightarrow$  Avec l'option paiement en 3 fois
    - ⇒ Pour ce paiement, une contribution est proposée (Pourboire) pour que l'association ne paie pas les frais de transaction

Pourboire à AssoConnect

11,30 €

Modifier mon pourboire

- Vous pouvez :
  - Modifier le montant de cette contribution
  - L'annuler
- Espèces, Chèque, ou Autre
  - ⇒ Pour ces 3 types de paiement, il faudra les remettre en main propre auprès d'un membre du bureau.
- Il ne reste plus qu'à valider le paiement...
- Un mail automatique est envoyé pour confirmer l'inscription

### L'inscription sera validée suite :

- 1. A la fourniture du certificat Médical ou questionnaire de santé
- 2. Au paiement complet de l'adhésion